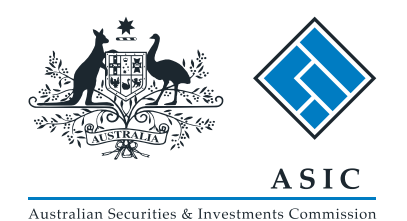

User guide

## **ASIC Search**

## **Banned & Disqualified Person Search**

The screens and data pictured in this guide are examples only Actual screens may have minor differences in text and layout.

# Searching the ASIC registers

- ASIC's registers can be searched directly from the ASIC website.
- The more criteria you enter about the search you want to conduct, the more relevant the results will be.
- Assistance with using the search facility and purchasing search items can be accessed via the help function.

The screens and data pictured in this guide are examples only Actual screens may have minor differences in text and layout.

Screen layout

Q Search ASIC Registers Connect Within: Select ¥ ASIC For: Name or Number Go Search ASIC Registers Check Name Availability Professional Registers Information Brokers Shopping Cart (0) 1 🛛 Help 🖬 💧 Search ASIC Registers View Cart a Quick Links Q Search ASIC Registers Search information on Report a data issue Organisations & companies or other Look up ABN information Business Names Search Within: organisations. Learn More ASIC Website Select \* Check Name Availability Setup an alert For: Information brokers Documents Name or Number NZ Companies Banned & Disqualified Ask a question Go Service availability Professional Registers 🛃 Recent Purchases 1 More About ? Need Help Recent Searches Information Brokers Using Search Information Brokers can offer additional A Follow ASIC Understanding free vs paid searches information and services in conducting your searches. FOLLOW US ON twitter Fees Learn More See more on You Tube Payment by Credit Card Search Tips Purchase paid searches with ASIC online now Using the shopping cart using your credit card. Learn More Viewing your search results Search Other Registers Frequently asked questions 5 Search for gazettes, product disclosure Product examples statements, enforceable undertakings and other ASIC registers. Glossary of terms Learn More

Help | Copyright | Privacy | Accessibility | Contact us |

The screens and data pictured in this guide are examples only Actual screens may have minor differences in text and layout.

User guide: ASIC Search - Banned and disqualified person search © Australian Securities and Investments Commission January 2017 Search ASIC Registers

## Screen layout

- Shopping cart
- Related links
- Recent purchases
- Recent searches
- Follow ASIC

Help links

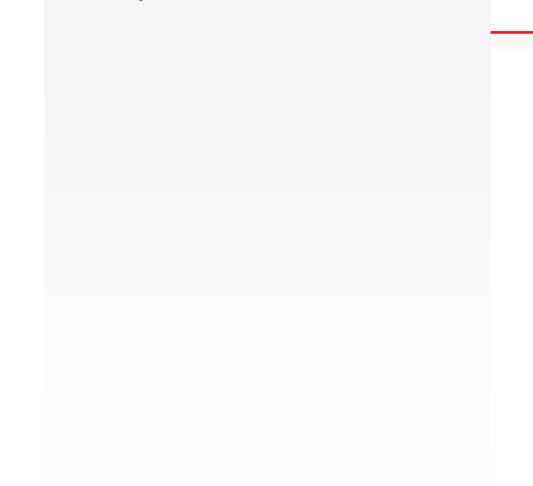

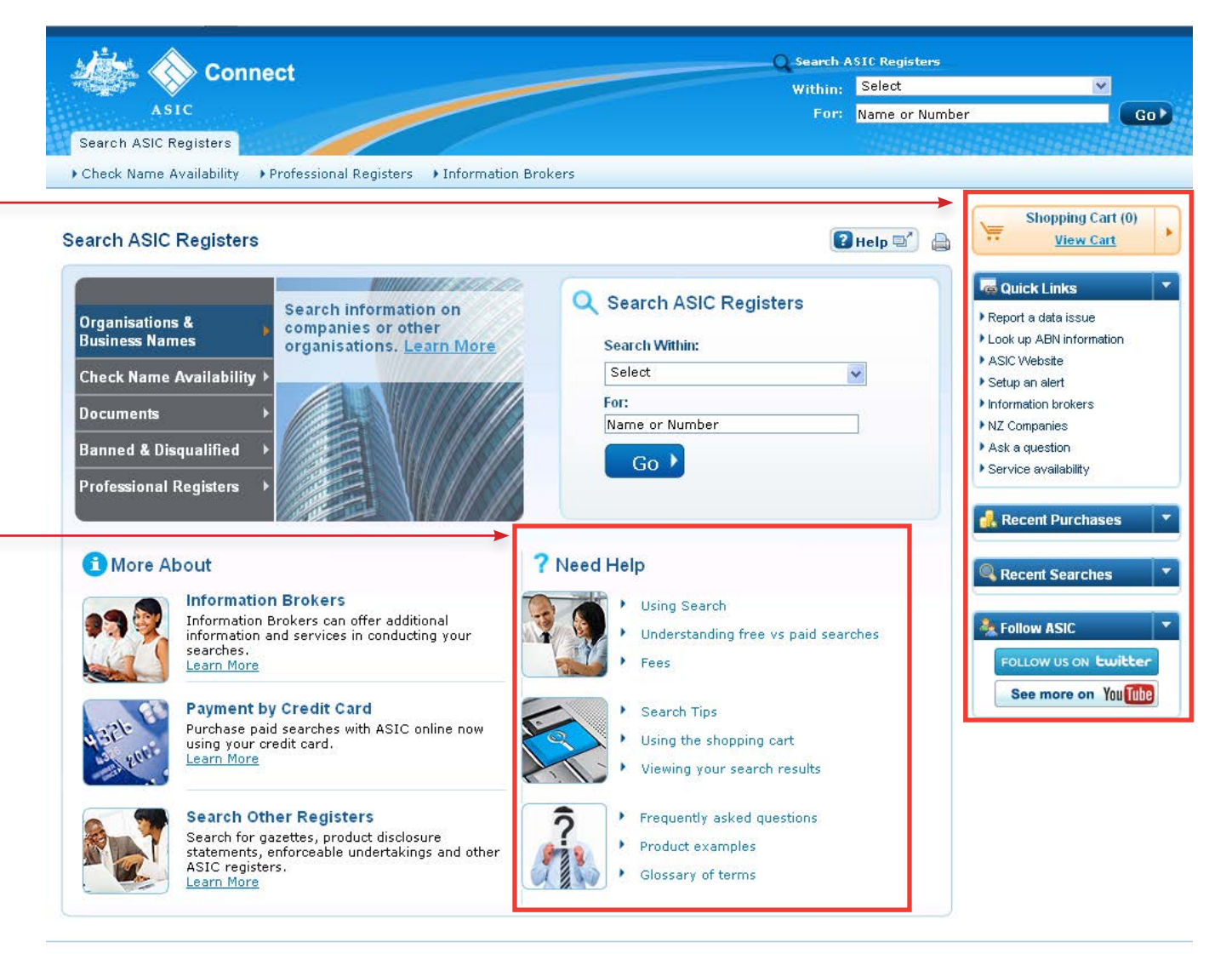

Help | Copyright | Privacy | Accessibility | Contact us |

The screens and data pictured in this guide are examples only Actual screens may have minor differences in text and layout.

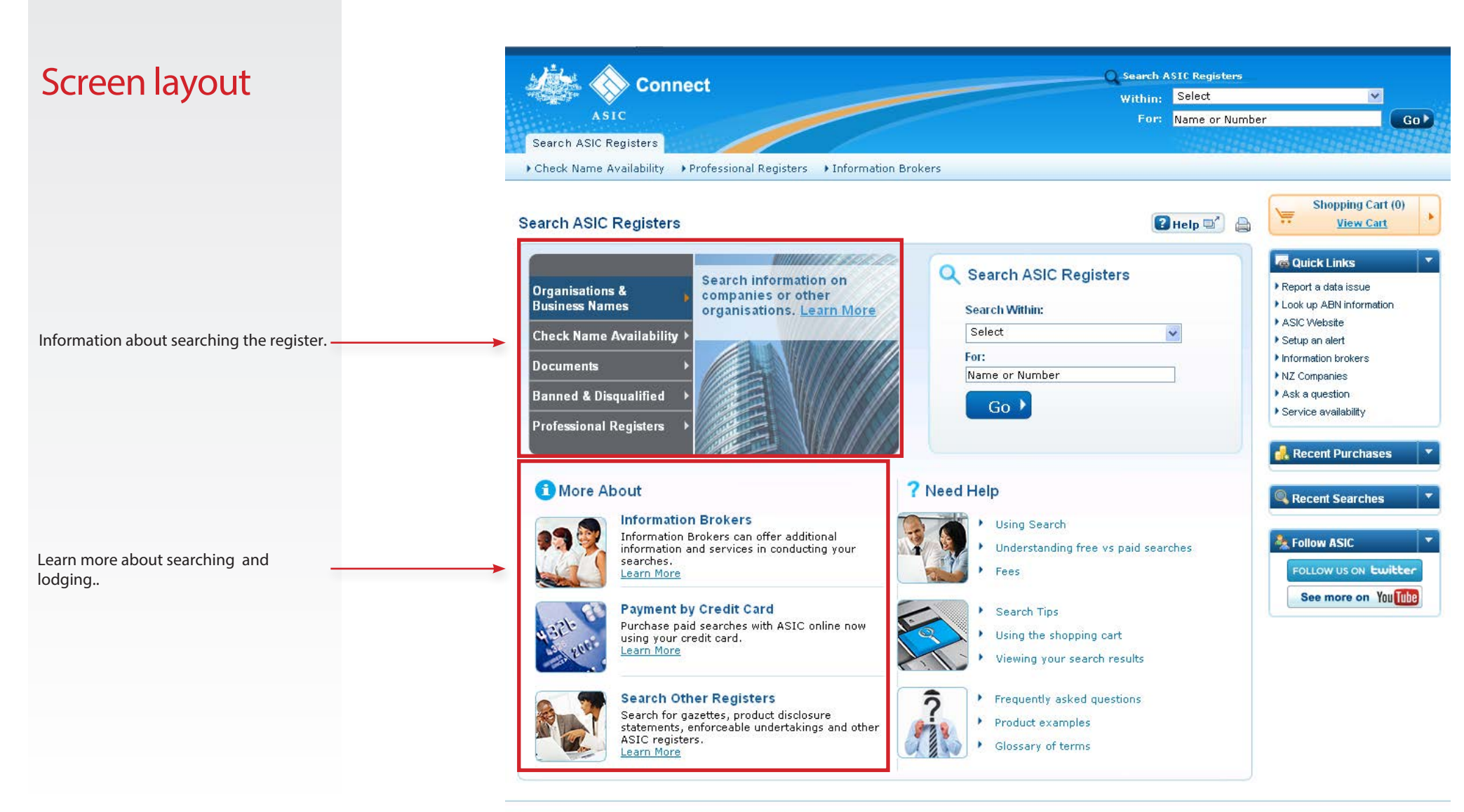

Help | Copyright | Privacy | Accessibility | Contact us |

The screens and data pictured in this guide are examples only Actual screens may have minor differences in text and layout.

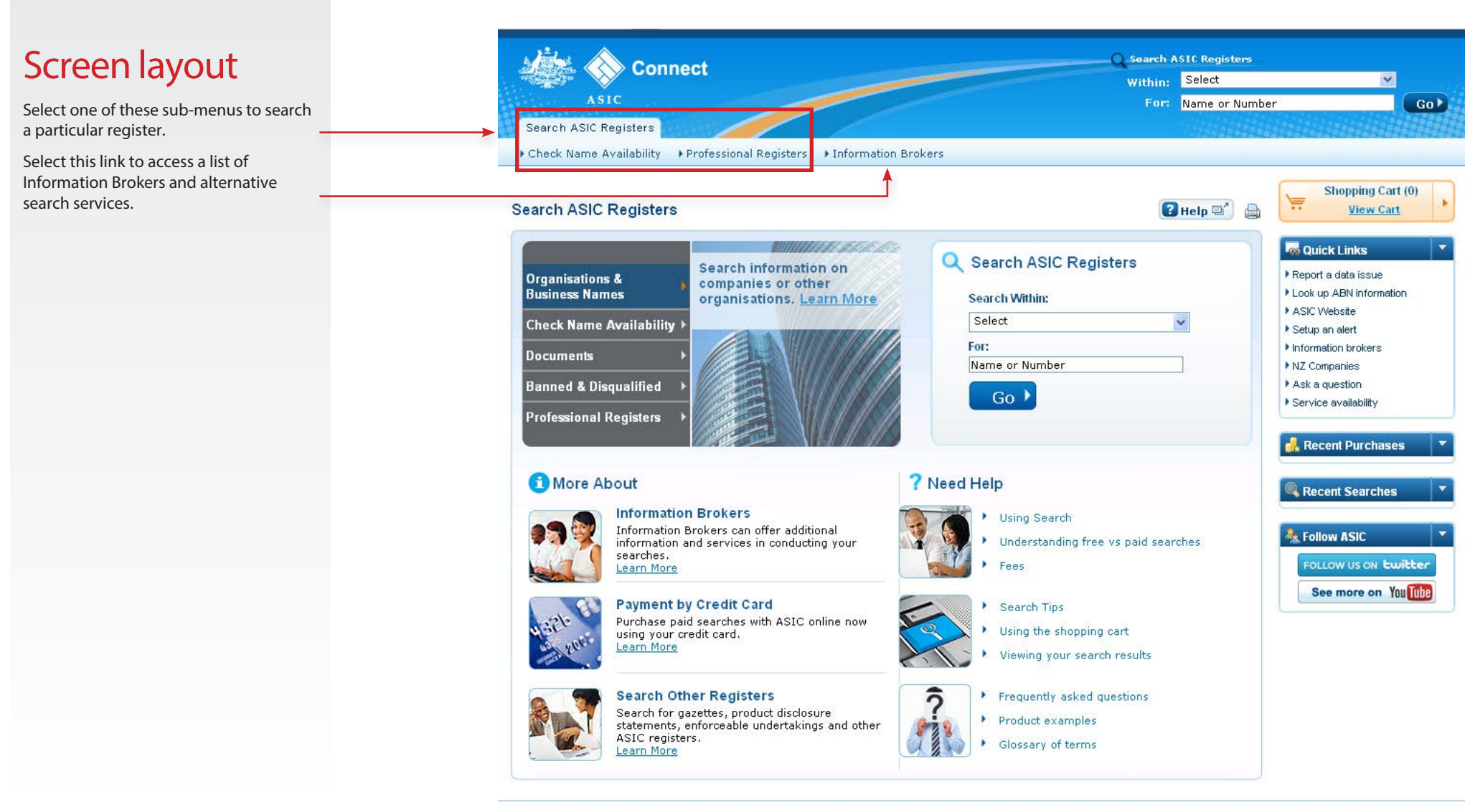

Help | Copyright | Privacy | Accessibility | Contact us |

The screens and data pictured in this guide are examples only Actual screens may have minor differences in text and layout.

## Start your search

Visit our website at www.asic.gov.au.

Click on **Companies and organisations**.

This will take you to ASIC Connect Search.

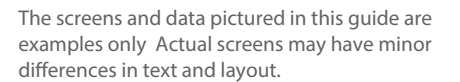

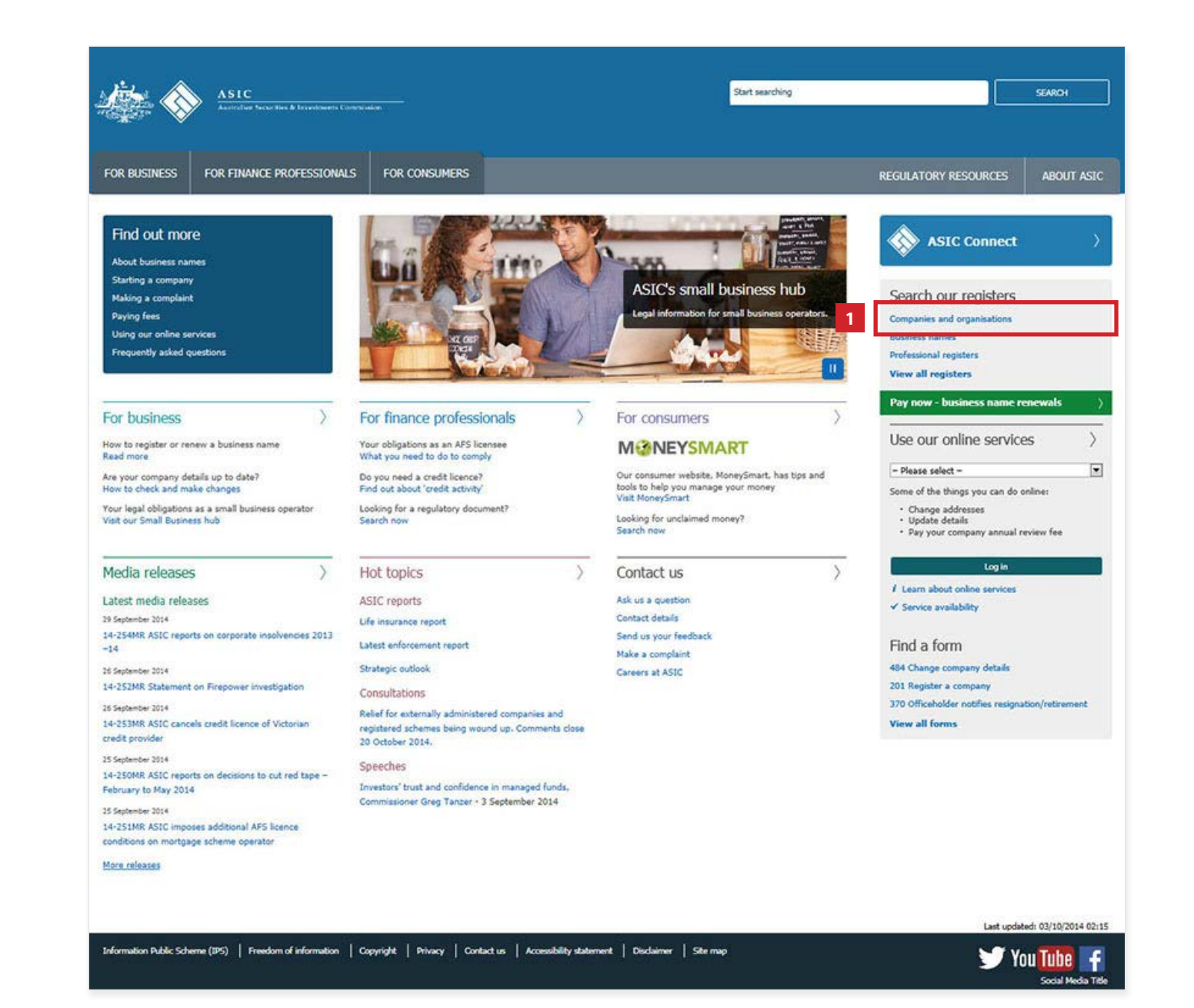

## Start your Banned & Disqualified Person Search

#### **ASIC Connect**

- 1. In the search field, select **Banned & Disqualified**.
- Enter the family name and given name of the person. (Both fields need completing, however you may enter an initial if you are unsure of exact name.)
- 3. Click Go to view the results.

The screens and data pictured in this guide are examples only Actual screens may have minor differences in text and layout.

User guide: ASIC Search - Banned and disqualified person search © Australian Securities and Investments Commission January 2017

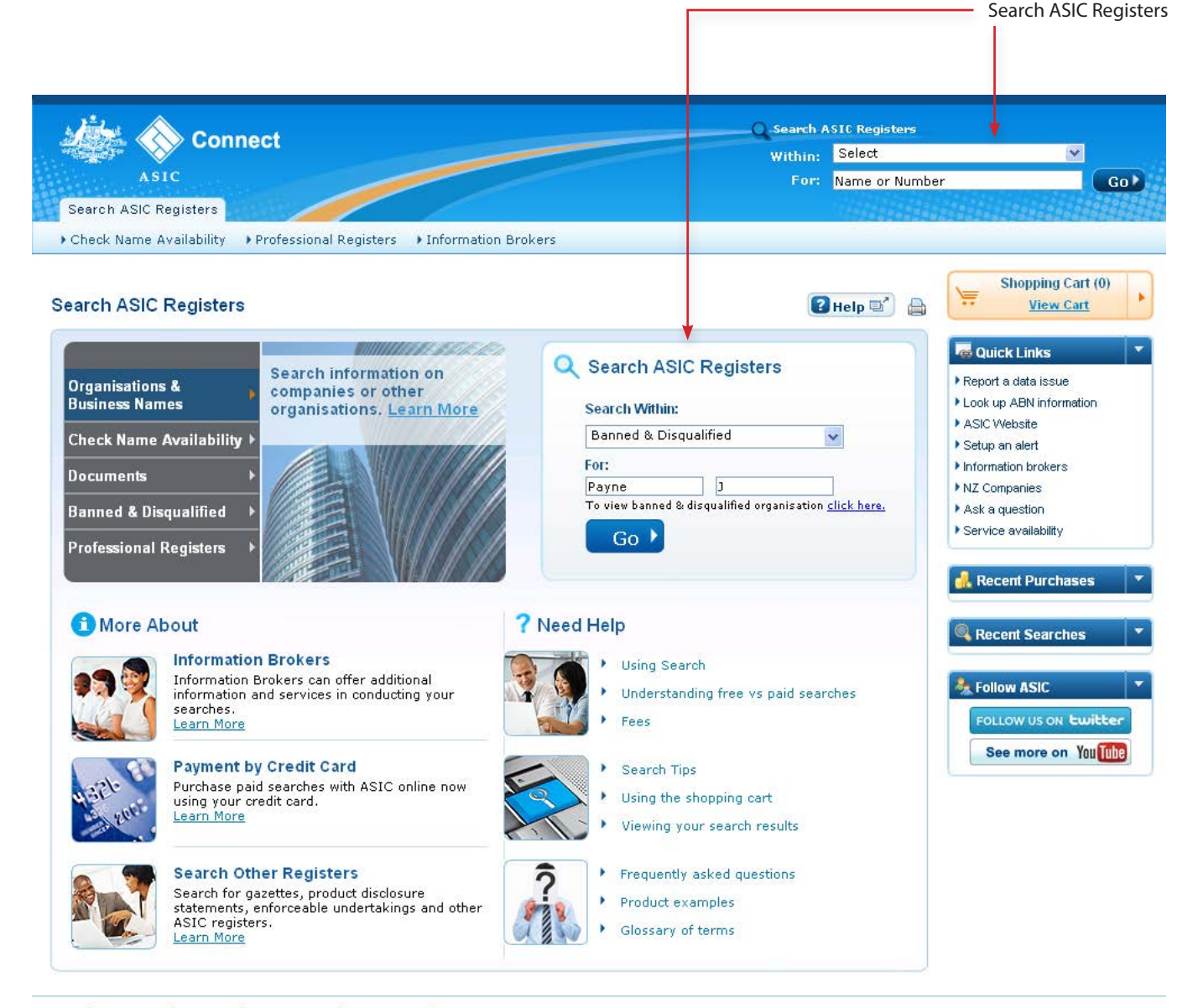

Help | Copyright | Privacy | Accessibility | Contact us |

## Search results

Up to 20 results are listed per page.

The results will show basic details about each person.

To view more information about a person either click on the name, or tick the box next to the name (you may select more than one person at a time) and click on **View Details** at the bottom of the page.

To view or print the results list in PDF format click on View Results List.

|                                   |                 |              | 🛿 Help 🗐 🔓                                  | Shopping Cart (0)<br><u>View Cart</u>                                                 |
|-----------------------------------|-----------------|--------------|---------------------------------------------|---------------------------------------------------------------------------------------|
| For: Payne                        | J<br>Display 10 | v results    | (Prev 1 Next)                               | Report a data issue     Look up ABN information     ASIC Website     Setup an alert   |
| iven Name(s) Type                 |                 | Ceased       | Address                                     | <ul> <li>Information brokers</li> <li>NZ Companies</li> <li>Ask a question</li> </ul> |
| HN RAYDEN Banned Securities Repr  | rε 05/04/1993   | 05/04/1996   | 77 Sunset Strip                             | Recent Purchases                                                                      |
| HN PATERSON Banned Futures Repres | se 18/03/1996   | 18/03/1996   | 25 Gordon Cres                              | Recent Searches                                                                       |
| Q New Search                      | Display 10      | results V    | <prev 1="" next≯<br="">iew Details ▶</prev> | Follow ASIC                                                                           |
|                                   | Q New Search    | Q New Search | Q New Search                                | Q New Search                                                                          |

Help Copyright Privacy Accessibility Contact us

The screens and data pictured in this guide are examples only Actual screens may have minor differences in text and layout.

User guide: ASIC Search - Banned and disqualified person search

© Australian Securities and Investments Commission January 2017

## Search results

This screen displays further information about a particular result.

The page shows information that is available for purchase.

To purchase information products:

- 1. Select one or more products (if available).
- 2. Click on **Add To Cart**. Click **OK** when confirmation box appears.
- 3. Click Checkout.

To access the shopping cart click on **View Cart** in the orange box at the top right of the screen.

The screens and data pictured in this guide are examples only Actual screens may have minor differences in text and layout.

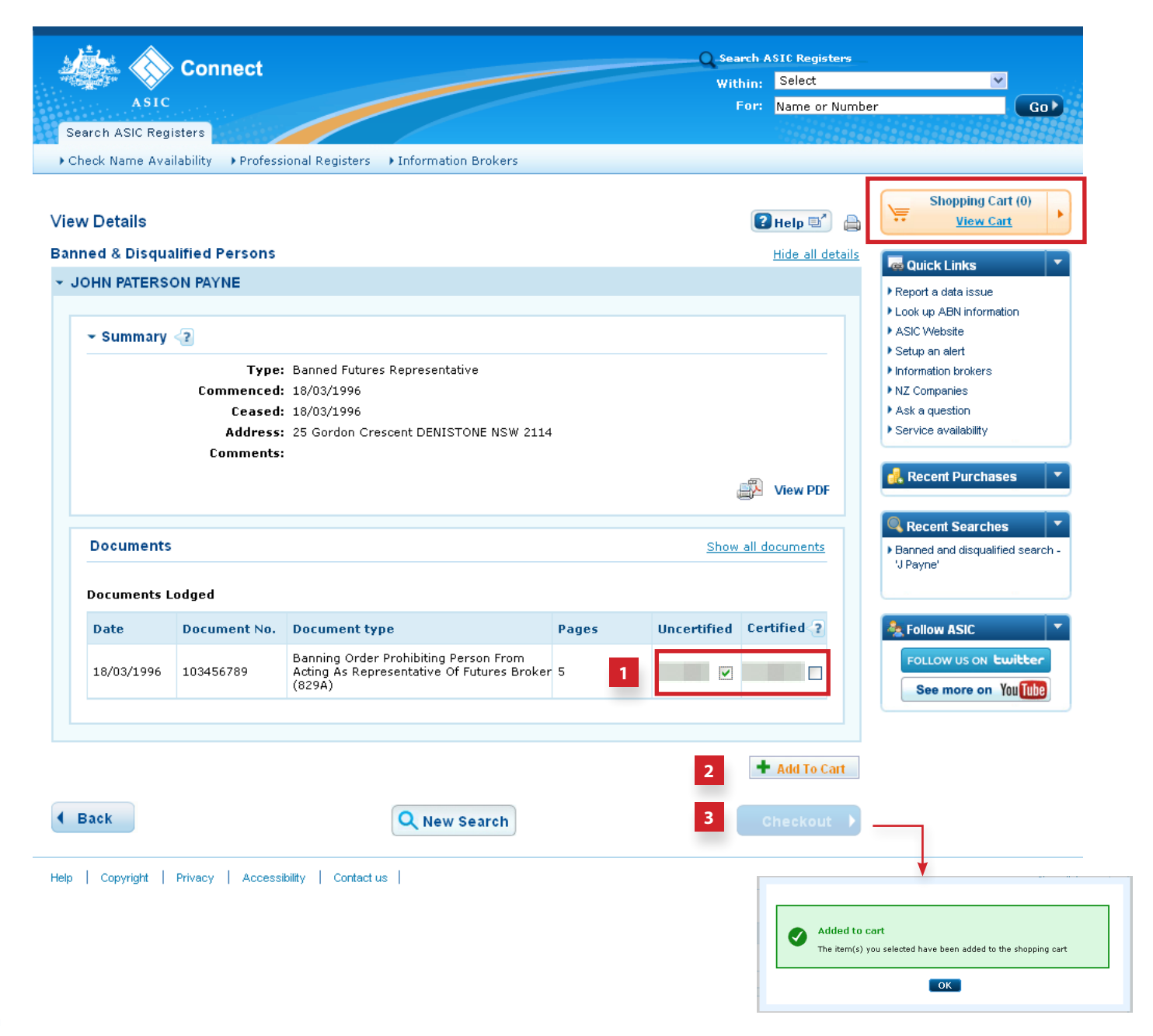

| Shopping cart                                                                                                    |   | Connect                                                                                                    | Search ASIC Registers | ×                                                                                                    |
|----------------------------------------------------------------------------------------------------|---|----------------------------------------------------------------------------------------------------|-----------------------|----------------------------------------------------------------------------------------------------|
| This screen will confirm all the products that were selected and give the option to remove any, prior to purchasing. |   | ASIC<br>Search ASIC Registers<br>• Check Name Availability • Professional Registers • Information Brokers                                                                       | For: Name or Numbe    | er Go                                                                                                    |
| To remove a product or products from the cart, tick the relevant box and click <b>Remove</b> .                       |   | Shopping Cart                                                                                                    |                       | Shopping Cart (1)<br><u>View Cart</u>                                                                                                    |
| To purchase products in the cart, click on <b>Pay Now</b> .                                                          |   | JOHN PATERSON PAYNE                                                                                                    | Price Remove          | Quick Links         T           Report a data issue         T                                                                                                    |
|                                                                                                    |   | Document - 103456789 - 829A Banning Order Prohibiting Person From Acting As Representative Of<br>Futures Broker                                                                 |                       | Look up ABN information     ASIC Website     Setup an alert     Information brokers                                                                                                    |
|                                                                                                    |   | Subtotal                                                                                                    |                       | NZ Companies                                                                                                    |
|                                                                                                    |   | We cannot refund payments once a purchase request is complete. Ensure you review your product select before payment. Refer to our <u>refund policy</u> for further information. | tion Remove           | Ask a question     Service availability                                                                                                    |
|                                                                                                    |   | TOTAL (AUD)                                                                                                    |                       | 🦺 Recent Purchases 🔻                                                                                                    |
|                                                                                                    |   | Back     Rew Search                                                                                                    |                       | Recent Searches         Image: Content of the search of the search o |
|                                                                                                    |   |                                                                                                    |                       | Follow ASIC                                                                                                    |
|                                                                                                    | - | Help   Copyright   Privacy   Accessibility   Contact us                                                                                                    |                       |                                                                                                    |

The screens and data pictured in this guide are examples only Actual screens may have minor differences in text and layout.

User guide: ASIC Search - Banned and disqualified person search

 $\ensuremath{\textcircled{}^{\odot}}$  Australian Securities and Investments Commission January 2017

## Payment screen

- Enter an the email address for the delivery of the purchased products and the payment receipt. You will need to confirm the email address by entering it twice.
- 2. Enter credit card details to make the payment.
- 3. Click on Next.

The next screen will confirm payment or highlight any problems with the transaction.

| 5      | Connect                                                                                                    | C Search ASIC Registers |                |                                                                                             |
|--------|----------------------------------------------------------------------------------------------------|-------------------------|----------------|---------------------------------------------------------------------------------------------|
| 1      |                                                                                                    | Within:                 | Select         | ×                                                                                           |
|        | ASIC                                                                                                    | For:                    | Name or Number |                                                                                             |
| Se     | aarch ASIC Registers                                                                                                    |                         |                |                                                                                             |
| ) CI   | heck Name Availability   Protessional Registers  Information Brokers                                                                                                |                         |                |                                                                                             |
| ay     | ment Details                                                                                                    | ?                       | Help 🗐 🔒       | Shopping Cart (1                                                                            |
|        |                                                                                                    | *Manda                  | tory Fields    | k Quick Links                                                                               |
|        | Delivery                                                                                                    |                         |                | <ul> <li>Report a data issue</li> <li>Look up ABN information</li> </ul>                    |
|        | ASIC will send links to PDF versions of the payment receipt and purchased products to this email addres<br>*Email Address:<br>*Confirm Email Address:               | ss.                     |                | ASIC Website     Setup an alert     Information brokers     NZ Companies     Ask a question |
|        |                                                                                                    | *Manda                  | tory Fields    | Service availability                                                                        |
|        | Credit Card Payment                                                                                                    |                         |                | A Recent Durchases                                                                          |
|        | Invoice Amount (AUD):                                                                                                    |                         |                | necent r urenuses                                                                           |
|        | Credit Card Details                                                                                                    |                         |                | Recent Searches                                                                             |
|        | *Card Type: 🔿 VISA Visa 🔿 Kasecard Mastercard                                                                                                    |                         |                | <ul> <li>Banned and disqualified se<br/>'J Payne'</li> </ul>                                |
|        | *Card Number:                                                                                                    |                         |                |                                                                                             |
|        | *Expiry Date: M mm/yy<br>*CVV: CVV: C                                                                                                    |                         |                | A Follow ASIC                                                                               |
|        | *Name on Card:                                                                                                    |                         |                | FOLLOW US ON Ewith                                                                          |
| W<br>R | /e cannot refund payments once a purchase request is complete. Ensure you review your product selectic<br>efer to our <u>refund policy</u> for further information. | on before p             | ayment.        | See more on You                                                                             |
|        | 4 Back                                                                                                    | 3                       | Next           |                                                                                             |

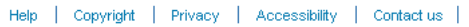

The screens and data pictured in this guide are examples only Actual screens may have minor differences in text and layout.

## Receipt

This screen confirms the purchase of products.

Click **View & Print Payment Receipt** to open your receipt in PDF form.

Your product and receipt will be sent to your email address for you to view, save and print. Alternatively you can collect the payment receipt and product online by clicking **Online Retrieval Status**.

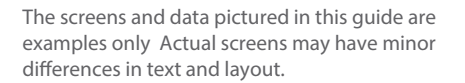

| Connect                                                                                                    | Within: Select                                                                                                    | -<br>-                                                                      |  |
|----------------------------------------------------------------------------------------------------|----------------------------------------------------------------------------------------------------|-----------------------------------------------------------------------------|--|
| ASIC                                                                                                    | For: Name or Number                                                                                                    |                                                                             |  |
| earch ASIC Registers                                                                                                    |                                                                                                    |                                                                             |  |
| Check Name Availability                                                                                                    |                                                                                                    |                                                                             |  |
| ceipt                                                                                                    | Sho                                                                                                    | pping Cart (0)<br><u>View Cart</u>                                          |  |
| Your purchase was successful                                                                                                    | R Quick Li                                                                                                    | inks                                                                        |  |
| The PDF versions of your products are currently being generated<br>of the payment receipt and purchased products will be emailed to<br>Please ensure you retrieve and store the payment receipt and purchased<br>links will become inactive after 90 days.<br>Note: Depending on the size of your document, there may be a delay in re                            | Once generated, links to PDF versions     noname@noemail.com.     oroducts at your earliest convenience, as the     information     Ask a ques     Service ave | ita issue<br>IN information<br>ert<br>brokers<br>iies<br>tion<br>ailability |  |
| Payment method Visa<br>Date 20/03/2012<br>Amount (AUD)                                                                                                    | Recent     Receipt 313     Yiew & Print Payment Receipt                                                                                                    | Purchases                                                                   |  |
|                                                                                                    | Recent 1                                                                                                    | Searches                                                                    |  |
|                                                                                                    | ▶ Banned and<br>'J Pavne'                                                                                                    | d disqualified se                                                           |  |
| Purchased Product(s)                                                                                                    |                                                                                                    |                                                                             |  |
| JOHN PATERSON PAYNE                                                                                                    | - Follow #                                                                                                    | ISIC                                                                        |  |
| Information product                                                                                                    | FOLLOW                                                                                                    | US ON LWILL                                                                 |  |
|                                                                                                    | ting As Representative Of                                                                                                    | ore on You Tu                                                               |  |
| Document - 103456789 - 829A Banning Order Prohibiting Person From Ac<br>Futures Broker                                                                                                    |                                                                                                    |                                                                             |  |
| Document - 103456789 - 829A Banning Order Prohibiting Person From Ac<br>Futures Broker                                                                                                    |                                                                                                    |                                                                             |  |
| Document - 103456789 - 829A Banning Order Prohibiting Person From Ac<br>Futures Broker                                                                                                    |                                                                                                    |                                                                             |  |
| Document - 103456789 - 829A Banning Order Prohibiting Person From Ac<br>Futures Broker                                                                                                    |                                                                                                    |                                                                             |  |
| Document - 103456789 - 829A Banning Order Prohibiting Person From Ac<br>Futures Broker                                                                                                    |                                                                                                    |                                                                             |  |
| Document - 103456789 - 829A Banning Order Prohibiting Person From Ac         Futures Broker         Would you like to collect the payment receipt and products online?         Once the products have been generated, you can also access the payment receipt if the products have been generated and are available for collection from button.                   | eipt and purchased products from this screen. To<br>1 this screen, click the online retrieval status                                                           |                                                                             |  |
| Document - 103456789 - 829A Banning Order Prohibiting Person From Ac         Futures Broker         Would you like to collect the payment receipt and products online?         Once the products have been generated, you can also access the payment receipt and products on from button.         Please note: Generation of products may take up to 10 minutes. | eipt and purchased products from this screen. To<br>n this screen, click the online retrieval status                                                           |                                                                             |  |